## WiFi 固件升级指南

1. 连接上采集器/模组的 WiFi 网络,打开浏览器,登入配置界面(地址: 10.10.100.254,用户名和密码默认为 admin)
 2. 点击"软件升级",点击"选择文件",选择需要升级的固件文件,点击"打开"

| 系統信息       通讯模块软件升级       窓可以通过将本地电脑上         设置向导       方线设置       第采集器回件.         方线设置       事前软件版       *注意:升级后,采集器         高级设置       当前软件版       *注意:升级后,采集器         软件升级       当前软件版       *注意:升级后,采集器         文件升级       当前软件版       *注意:升级后,采集器         方线设置       *注意:升级后,公司       #注意:升级后,资表配置界面, 建处:         放件升级       *注他.0151Y4.0.01W1.0.47(SPCE201704281D)       #前教育配置房面, 建处:         重启       述建文计       #4.01.51Y4.0283-D) img       #述         恢复       开始升级       开始升级       #述 |                                                        |                                                                                          | 帮助                                                                                                    |
|----------------------------------------------------------------------------------------------------|--------------------------------------------------------|------------------------------------------------------------------------------------------|----------------------------------------------------------------------------------------------------|
|                                                                                                    | 系統信息<br>设置线设置<br>有线设置<br><mark>软件升级</mark><br>重启<br>恢复 | 通讯模块软件升级 当前软件版 本:H4.01.51Y4.0.01W1.0.47(SPCE201704281D) 送择文件 I4.01.51Y4.0283-D).img 开始升级 | 您可以通过将本地电脑上的<br>固件更新文件上传的方式更<br>新采集器固件。<br>*注意:升级后,采集器将<br>自动重启。重启后,您必须<br>重新登录配置界面,建议完<br>成所有配置后再重启。 |

| Sector Conception and Conception of |        | ② 文件上传     ③     ③     ②     □     □     □     □     □     □     □     □     □     □     □     □     □     □     □     □     □     □     □     □     □     □     □     □     □     □     □     □     □     □     □     □     □     □     □     □     □     □     □     □     □     □     □     □     □     □     □     □     □     □     □     □     □     □     □     □     □     □     □     □     □     □     □     □     □     □     □     □     □     □     □     □     □     □     □     □     □     □     □     □     □     □     □     □     □     □     □     □     □     □     □     □     □     □     □     □     □     □     □     □     □     □     □     □     □     □     □     □     □     □     □     □     □     □     □     □     □     □     □     □     □     □     □     □     □     □     □     □     □     □     □     □     □     □     □     □     □     □     □     □     □     □     □     □     □     □     □     □     □     □     □     □     □     □     □     □     □     □     □     □     □     □     □     □     □     □     □     □     □     □     □     □     □     □     □     □     □     □     □     □     □     □     □     □     □     □     □     □     □     □     □     □     □     □     □     □     □     □     □     □     □     □     □     □     □     □     □     □     □     □     □     □     □     □     □     □     □     □     □     □     □     □     □     □     □     □     □     □     □     □     □     □     □     □     □     □     □     □     □     □     □     □     □     □     □     □     □     □     □     □     □     □     □     □     □     □     □     □     □     □     □     □     □     □     □     □     □     □     □     □     □     □     □     □     □     □     □     □     □     □     □     □     □     □     □     □     □     □     □     □     □     □     □     □     □     □     □     □     □     □     □     □     □     □     □     □     □     □     □     □     □     □     □     □     □     □     □     □     □     □     □     □     □     □     □     □     □     □     □     □     □     □     □     □     □ |                                      |                   | 留町       |
|-------------------------------------|--------|----------------------------------------------------------------------------------------------------|--------------------------------------|-------------------|----------|
| 系统信息                                | 通讯模块软件 |                                                                                                    | 业中院 、大地送舟 (5) 、 約4                   | ··· 7. ******//+* |          |
| 设置向导                                |        | E 2 1 T                                                                                                    | 10-636 / 4000 <u>0.m</u> (C.) / 301+ | ♥ 0 技系 软件         | 7        |
| 无线设置                                |        | 组织 ▼ 新建文件                                                                                                    | 夹                                    |                   | ·····    |
| 有线设置                                |        | ★ 快速访问                                                                                                    | 名称                                   | 修改日期              | 类型       |
| 高级设置                                |        |                                                                                                    | H4.01.51Y4.0.01W1.0.52(2017-03-      | 283 2017/4/6 14:2 | 6 光盘映像文件 |
| 软件升级                                | 当前     |                                                                                                    |                                      |                   |          |
| 重启                                  | 本:     | 山口中的                                                                                                    |                                      |                   |          |
| 恢复                                  | 100    | 🚽 网络                                                                                                    |                                      |                   |          |
| 17.00                               | Э      | •《家庭组                                                                                                    |                                      |                   |          |
|                                     | -      |                                                                                                    |                                      |                   |          |
|                                     |        |                                                                                                    |                                      |                   |          |
|                                     |        |                                                                                                    |                                      |                   |          |
|                                     |        |                                                                                                    |                                      |                   |          |
|                                     |        |                                                                                                    | 1                                    |                   |          |
|                                     |        |                                                                                                    | <                                    |                   |          |

3. 选择文件后点击"开始升级"

|                                                  |                                                                                                    | 帮助                                                                                                    |
|--------------------------------------------------|----------------------------------------------------------------------------------------------------|----------------------------------------------------------------------------------------------------|
| 系统信息<br>设置线设置<br>有线设置<br><u>软件升级</u><br>重启<br>恢复 | 通讯模块软件升级 当前软件版 本:H4.01.51Y4.0.01W1.0.47(SPCE201704281D) 」 別気… H4.01.51Y4.0.01W1.0.52(2017-03-283-D).img 」 升始升级 | 您可以通过将本地电脑上的<br>固件更新文件上传的方式更<br>新采集器固件。<br>*注意:升级后,采集器将<br>自动重启。重启后,怨必须<br>重新登录配置界面,建议完<br>成所有配置后再重启。 |

4. 点击"确定"开始升级

|                                      |                                                                     | 💼 中文   🍡 🄐 English                                                                                    |
|--------------------------------------|---------------------------------------------------------------------|----------------------------------------------------------------------------------------------------|
|                                      |                                                                     | 帮助                                                                                                    |
| 系统信息<br>设置向导<br>无线设置<br>有线设置<br>高级设置 | 通讯模块软件升级<br>您确定要升级吗?<br>当前软件版<br>本:1401517                          | 您可以通过将本地电脑上的<br>固件更新文件上传的方式更<br>新采集器固件。<br>*注意:升级后,采集器将<br>自动重后。重启后,怒必须<br>重新登录配置界面,建议完<br>成所有配置后再重启。 |
| 重启恢复                                 | 平:14:01:311<br>浏览 H4.01:51Y4.0.01W1.0.52(2017-03-283-D).img<br>开始升级 |                                                                                                    |
|                                      |                                                                     |                                                                                                    |
|                                      |                                                                     |                                                                                                    |
|                                      | Ver.1.0.47                                                          |                                                                                                    |

注意: 1.固件升级需要在天气晴朗时进行 2.在升级过程中,请保证本产品与路由器间有稳定的电源及网络连接,无线信号良好。

 5. 如固件升级页面刷新缓慢,请在3分钟后重新登陆网站,在系统 信息界面查看"固件版本号"是否更新成功。

|              |         |                                           | 帮助                              |
|--------------|---------|-------------------------------------------|---------------------------------|
| 系统信息         | ▲ 采集器信息 |                                           |                                 |
| <b>设置向</b> 导 | 设备序列号   | 503900292                                 | 采集器同时可以作为无线接<br>λ 占(ΔP描式)方便用户对设 |
| G线设置<br>5线设置 | 固件版本号   | H4.01.51Y4.0.01W1.0.52(2017-03-<br>283-D) | 备进行配置,也可以作为无<br>线信息终端(STA模式)通过无 |
| 与现代者         | 无线AP模式  | 开启                                        | 浅始田裔建接処性服方裔。                    |
| 如此毛纲         | SSID    | AP_503900292                              |                                 |
|              | IP地址    | 10.10.100.254                             |                                 |
|              | MAC地址   | AC:CF:23:15:20:08                         |                                 |
| ×.~          | 无线STA模式 | 开启                                        |                                 |
|              | 路由器SSID | APP_Only                                  |                                 |
|              | 信号强度    | 55%                                       |                                 |
|              | IP地址    | 192.168.31.153                            |                                 |
|              | MAC地址   | AC:CF:23:15:20:09                         |                                 |
|              | 有线模式    | 关闭                                        |                                 |
|              | IP地址    |                                           |                                 |
|              | MAC地址   |                                           |                                 |